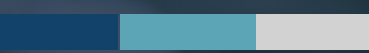

# SUMMARY EMAIL PREFERENCES

Instructions for Setting Summary Email Preferences

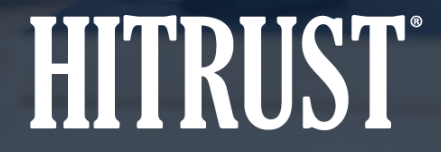

v.HT-2113-01

# **Table of Contents**

- Summary Emails
- Instructions: How to set your summary email preferences

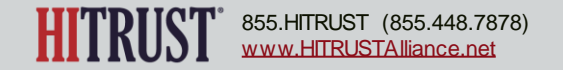

# **SUMMARY EMAILS**

# **Summary Emails**

Assessed Entities and External Assessors may receive two summary email notifications for HITRUST CSF Validated, Interim, Bridge, and Readiness Assessments that are undergoing Check-in or QA Review.

- The Open Item Summary email contains a summary of all open items (tasks, requirement statements, and PQIs) assigned to the Assessed Entity, External Assessor, and HITRUST for assessments submitted to HITRUST that are undergoing check-in or QA.
- The **New Item Summary** email contains a summary of all new items (tasks, requirement statements, and PQIs) assigned to you for assessments that have been submitted to HITRUST and are undergoing check-in or QA.

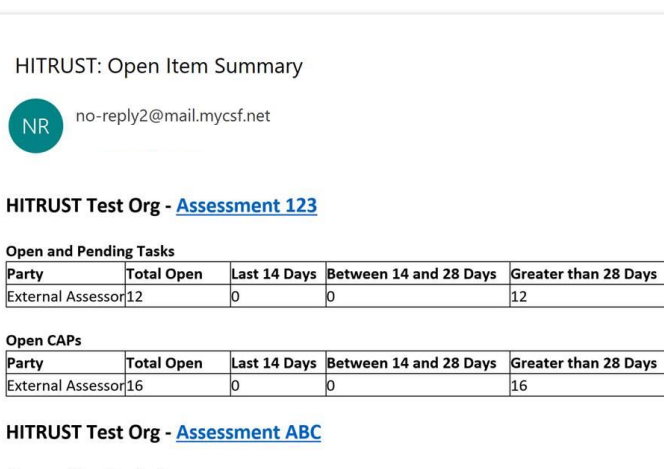

#### Open and Pending Tasks

| Party             | Total Open | Last 14 Days | Between 14 and 28 Days | Greater than 28 Days |
|-------------------|------------|--------------|------------------------|----------------------|
| Subscriber        | 4          | 4            | 0                      | 0                    |
| External Assessor | 8          | 8            | 0                      | 0                    |
| HITRUST           | 2          | 2            | 0                      | 0                    |

#### **Open Requirement Statements**

| Party      | Total Open | Last 14 Days | Between 14 and 28 Days | Greater than 28 Days |
|------------|------------|--------------|------------------------|----------------------|
| Subscriber | 6          | 6            | 0                      | 0                    |
|            |            |              |                        |                      |

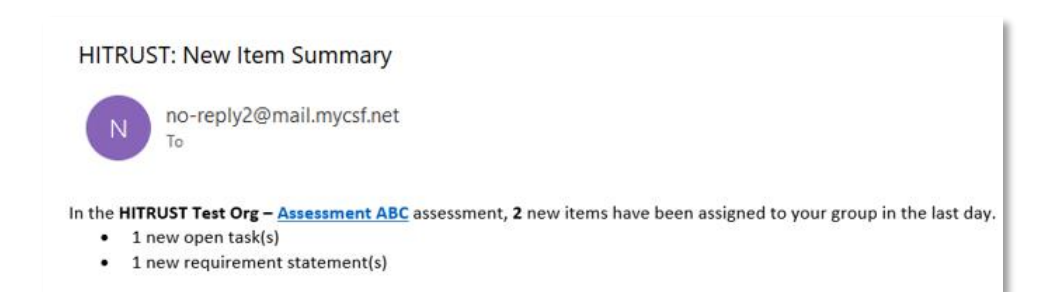

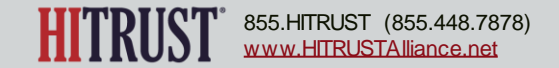

# HOW TO SET YOUR SUMMARY EMAIL PREFERENCES

# Instructions: How to set your summary email preferences

| <b>Step 1</b> – To access the Summary Email Preferences page, select<br>Preferences from the profile drop down at the top right corner of MyCSF.                                                                                                    | Q S-                                                                        |
|----------------------------------------------------------------------------------------------------|-----------------------------------------------------------------------------|
| Preferences from the profile drop down at the top right corner of MyCSF.    SUMMARY EMAIL PREFERENCES   The options below allow you to select the frequency you would like to receive various summary emails.   Open Items Summary   This email contains a summary of all current open items assigned to the   Assessed Entity, External Assessor, and HITRUST for assessments that have   been submitted to HITRUST.   Daily   New Items Summary   This email contains a summary of all new items assigned to you for assessments that have been submitted to HITRUST.   Hourly | Hello testuser9@hitrust.com<br>Profile<br>Feedback<br>Preferences<br>Logout |
| SAVE                                                                                                    |                                                                             |

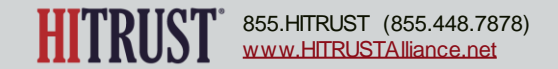

## Instructions: How to set your summary email preferences

Step 2 – Select the frequency that you would like to receive the Open Item Summary email.

## SUMMARY EMAIL PREFERENCES

The options below allow you to select the frequency you would like to receive various summary emails.

### Open Items Summary

This email contains a summary of all current open items assigned to the Assessed Entity, External Assessor, and HITRUST for assessments that have been submitted to HITRUST.

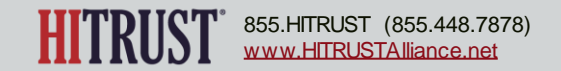

# Instructions: How to set your summary email preferences

**Step 3** – Select the frequency that you would like to receive **New Item Summary** email.

Step 4 - Click Save.

## SUMMARY EMAIL PREFERENCES

The options below allow you to select the frequency you would like to receive various summary emails.

#### Open Items Summary

This email contains a summary of all current open items assigned to the Assessed Entity, External Assessor, and HITRUST for assessments that have been submitted to HITRUST.

Daily

~

### New Items Summary

This email contains a summary of all new items assigned to you for assessments that have been submitted to HITRUST.

| Hourly | ~ |
|--------|---|
| Never  |   |
| Hourly |   |
| Daily  |   |
| Weekly |   |

## SUMMARY EMAIL PREFERENCES

The options below allow you to select the frequency you would like to receive various summary emails.

### Open Items Summary

This email contains a summary of all current open items assigned to the Assessed Entity, External Assessor, and HITRUST for assessments that have been submitted to HITRUST.

## Daily

New Items Summary This email contains a summary of all new items assigned to you for assessments that have been submitted to HITRUST.

Hourly

SAVE

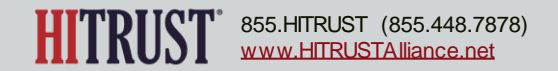